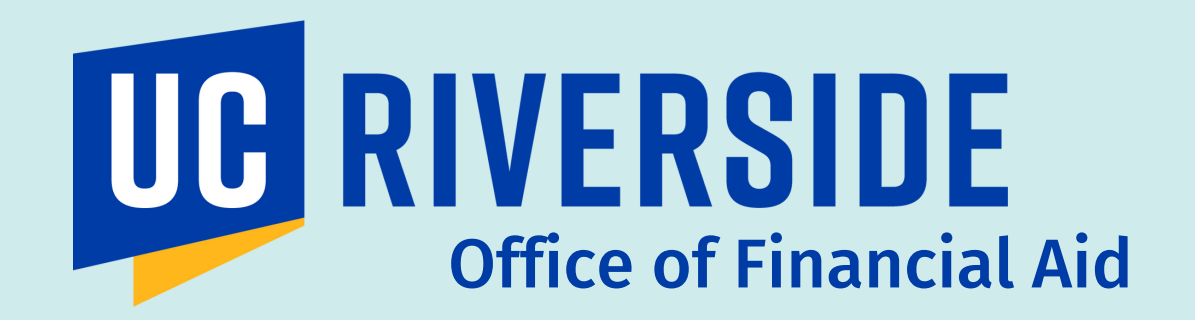

## FEDERAL WORK-STUDY

# TIMESHEET PROCESS

## **INSTRUCTIONS**

## **STEP 1**

#### Log in to timesheet.ucr.edu

- This is where you will report your biweekly hours.
- Note: Chrome and Firefox are recommended when accessing this site

| General Options | Edit/Complete Curre<br>Review Previous Times<br>Edit Previous Times<br>Help<br>View Payroll Calence<br>Exit Application | ent Timesheet (1)<br>mesheet(s)<br>sheet(0) | Clic<br>curr | k edit/cor<br>ent times | nplete<br>heet |  |
|-----------------|----------------------------------------------------------------------------------------------------|---------------------------------------------|--------------|-------------------------|----------------|--|
|                 | STEP 2                                                                                                    | 3                                           |              |                         |                |  |

Click on the linked date range under "Timesheet" in blue text.

## **STEP 4**

#### Verify the information displayed is correct

- Employee Name
- Your Name
- Dates
- Position and Supervisor\*
  - Note: If you are an **off-campus** work-study student, your off campus supervisor will appear on your timesheet rather than a Financial Aid staff member. This is a change for the 2022–2023 academic year.

| asar en casar esa meneralizza casar                                                                                                    |                                                                                                    |            |       |               |                          |            |             |  |
|----------------------------------------------------------------------------------------------------|----------------------------------------------------------------------------------------------------|------------|-------|---------------|--------------------------|------------|-------------|--|
| Name Employee ID                                                                                                    | Leave Balances                                                                                                    | Primar     | Job   | Title         | Department               | Supervisor | Total Hours |  |
|                                                                                                    | VAC. 0 SKL. 39.2                                                                                                    | 2 <b>5</b> | 10    | 31011         | DUTT/1 - Pilialicial Alu |            | 0           |  |
|                                                                                                    |                                                                                                    |            | 2     | STDT 2        | D01209 - Dining Services |            | 0           |  |
|                                                                                                    |                                                                                                    |            | 0.000 | 10.500200.000 |                          |            |             |  |
| /                                                                                                    |                                                                                                    | 711170     |       |               |                          | LHISTORY   |             |  |
| Day of Month                                                                                                    | Total Hours                                                                                                    |            |       |               | Job 1                    | LHISTORY   |             |  |
| Day of Month<br>Position                                                                                                    | Total Hours                                                                                                    |            |       |               | Job 1<br>STDT 1          | LHISTORY   |             |  |
| Day of Month<br>Position<br>SUNDAY JAN 28th, 2018                                                                                                    | Total Hours<br>0                                                                                                    |            |       |               | Job 1<br>STDT 1          | LHISTORY   |             |  |
| Day of Month<br>Position<br>SUNDAY JAN 28th, 2018<br>MONDAY JAN 29th, 2018                                                                                                    | Total Hours<br>0<br>0                                                                                                    |            |       |               | Job 1<br>STDT 1          | LHISTORY   |             |  |
| Day of Month<br>Position<br>SUNDAY JAN 28th, 2018<br>MONDAY JAN 29th, 2018<br>TUE SDAY JAN 30th, 2018                                                                                                    | Total Hours<br>0<br>0<br>0                                                                                                    |            |       |               | Job 1<br>STDT 1          | LHISTORY   |             |  |
| Day of Month<br>Position<br>SUNDAY JAN 28th, 2018<br>MONDAY JAN 29th, 2018<br>TUE SDAY JAN 30th, 2018<br>WEDNE SDAY JAN 31st, 2018                                                                                                    | Total Hours<br>0<br>0<br>0<br>0<br>0                                                                                                    |            |       |               | Job 1<br>STDT 1          | LHISTORY   |             |  |
| Day of Month<br>Position<br>SUNDAY JAN 28th, 2018<br>MONDAY JAN 29th, 2018<br>TUE SDAY JAN 30th, 2018<br>WEDNE SDAY JAN 31st, 2018<br>THURSDAY FEB 1st, 2018                                                                                                    | Total Hours<br>0<br>0<br>0<br>0<br>0<br>0<br>0                                                                                                    |            |       |               | Job 1<br>STDT 1          | LHISTORY   |             |  |
| Day of Month<br>Position<br>SUNDAY JAN 28th, 2018<br>MONDAY JAN 29th, 2018<br>TUE SDAY JAN 30th, 2018<br>WEDNE SDAY JAN 31st, 2018<br>THURSDAY FEB 1st, 2018<br>FRIDAY FEB 2nd, 2018                                                                                                    | Total Hours 0 0 0 0 0 0 0 0 0 0 0 0 0 0 0 0 0 0 0                                                                                                    |            |       |               | Job 1<br>STDT 1          | LHISTORY   |             |  |
| Day of Month<br>Position<br>SUNDAY JAN 28th, 2018<br>MONDAY JAN 29th, 2018<br>TUE SDAY JAN 30th, 2018<br>WEDNE SDAY JAN 31st, 2018<br>THURSDAY FEB 1st, 2018<br>FRIDAY FEB 2nd, 2018<br>SATURDAY FEB 3rd, 2018                                                                                                    | Total Hours 0 0 0 0 0 0 0 0 0 0 0 0 0 0 0 0 0 0 0                                                                                                    |            |       |               | Job 1<br>STDT 1          | L HISTORY  |             |  |
| Day of Month<br>Position<br>SUNDAY JAN 28th, 2018<br>MONDAY JAN 29th, 2018<br>TUE SDAY JAN 30th, 2018<br>WEDNE SDAY JAN 31st, 2018<br>THURSDAY FEB 1st, 2018<br>FRIDAY FEB 2nd, 2018<br>SATURDAY FEB 3rd, 2018<br>SUNDAY FEB 4th, 2018                                                                                     | Total Hours 0 0 0 0 0 0 0 0 0 0 0 0 0 0 0 0 0 0 0                                                                                                    |            |       |               | Job 1<br>STDT 1          |            |             |  |
| Day of Month<br>Position<br>SUNDAY JAN 28th, 2018<br>MONDAY JAN 29th, 2018<br>TUESDAY JAN 30th, 2018<br>WEDNESDAY JAN 31st, 2018<br>THURSDAY FEB 1st, 2018<br>FRIDAY FEB 2nd, 2018<br>SATURDAY FEB 3rd, 2018<br>SUNDAY FEB 4th, 2018<br>MONDAY FEB 5th, 2018                                                               | Total Hours           0           0           0           0           0           0           0           0           0           0           0           0           0           0           0           0           0           0           0           0           0           0           0           0                                                 |            |       |               | Job 1<br>STDT 1          |            |             |  |
| Day of Month<br>Position<br>SUNDAY JAN 28th, 2018<br>MONDAY JAN 29th, 2018<br>TUESDAY JAN 30th, 2018<br>WEDNESDAY JAN 31st, 2018<br>THURSDAY FEB 1st, 2018<br>FRIDAY FEB 2nd, 2018<br>SATURDAY FEB 3rd, 2018<br>SUNDAY FEB 3th, 2018<br>MONDAY FEB 5th, 2018<br>TUESDAY FEB 6th, 2018                                      | Total Hours 0 0 0 0 0 0 0 0 0 0 0 0 0 0 0 0 0 0 0                                                                                                    |            |       |               | Job 1<br>STDT 1          |            |             |  |
| Day of Month Position SUNDAY JAN 28th, 2018 MONDAY JAN 29th, 2018 TUESDAY JAN 30th, 2018 WEDNESDAY JAN 31st, 2018 THURSDAY FEB 1st, 2018 FRIDAY FEB 2nd, 2018 SATURDAY FEB 3rd, 2018 SUNDAY FEB 4th, 2018 MONDAY FEB 5th, 2018 TUESDAY FEB 6th, 2018 WEDNESDAY FEB 7th, 2018                                               | Total Hours 0 0 0 0 0 0 0 0 0 0 0 0 0 0 0 0 0 0 0                                                                                                    |            |       |               | Job 1<br>STDT 1          |            |             |  |
| Day of Month Position SUNDAY JAN 28th, 2018 MONDAY JAN 28th, 2018 TUESDAY JAN 30th, 2018 TUESDAY JAN 31st, 2018 WEDNESDAY JAN 31st, 2018 THURSDAY FEB 1st, 2018 FRIDAY FEB 2nd, 2018 SATURDAY FEB 3rd, 2018 SUNDAY FEB 4th, 2018 TUESDAY FEB 6th, 2018 TUESDAY FEB 6th, 2018 THURSDAY FEB 8th, 2018 THURSDAY FEB 8th, 2018 | Total Hours           0           0           0           0           0           0           0           0           0           0           0           0           0           0           0           0           0           0           0           0           0           0           0           0           0           0           0           0 |            |       |               | Job 1<br>STDT 1          |            |             |  |

## **STEP 5**

Click on the empty space under your Job Title to add your hours next to the designated date. If you have multiple jobs, please make sure you are adding hours under the respective position.

#### **STEP 6**

### "Time Reporting" Window will Appear to Input Hours

|                                                      |                                                                            | Ti                         | me Reporting Screen                                                                                          |                                                                        |                  |  |  |
|------------------------------------------------------|----------------------------------------------------------------------------|----------------------------|----------------------------------------------------------------------------------------------------|------------------------------------------------------------------------|------------------|--|--|
|                                                      | Date: FRI 02/12 🗸                                                          |                            | Apply to Date Range                                                                                          |                                                                        |                  |  |  |
| Time In<br>9:00 AM<br>Job:<br>3:00 PM<br>Job:<br>Add | Time Out          12:00       PM         5:00       PM         Total Hours | Hours<br>3<br>2<br>s: 5.00 | Time/Leave Type          Regular Working Hour ✔         Job 1:         Regular Working Hour ✔         Job 1: | Time/Leave Sub-Type<br>Regular V<br>Regular V                          | Remove<br>Remove |  |  |
|                                                      |                                                                            |                            |                                                                                                    | Save & Report More Time<br>Save & Exit<br>Exit Without Saving<br>Clear |                  |  |  |

- Two sections are provided so that you may record your hours worked in between any possible non-paid breaks. You may add another row if needed.
- You cannot work more than 6 hours without taking a break.
   A minimum of this break may be 30 minutes.
- Confirm the accuracy of reported time by checking your "total hours" reported.

## **STEP 7**

After inputting your hours, make sure to click "Save and Exit". Then click on "Save" on the top right of the page.

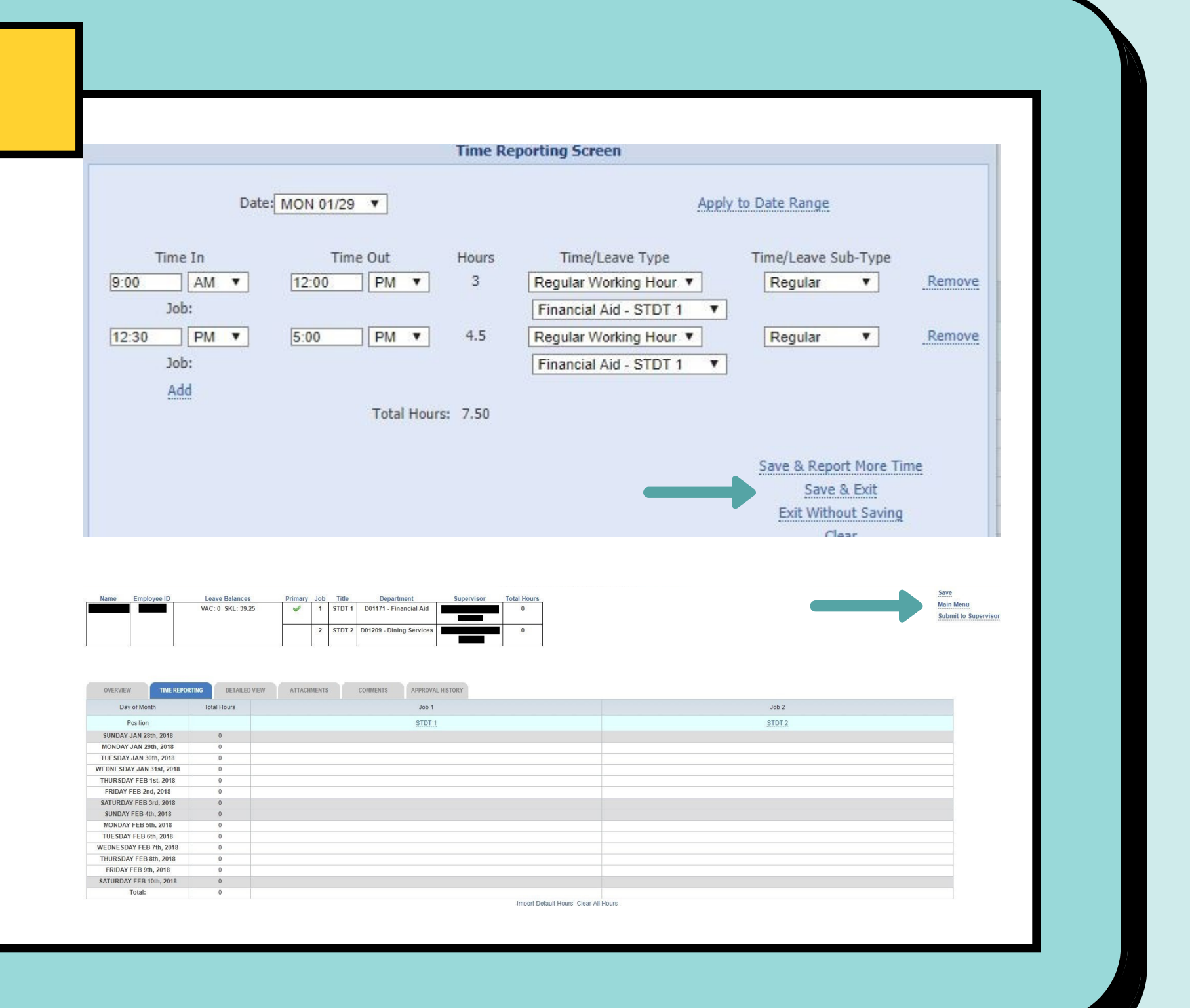

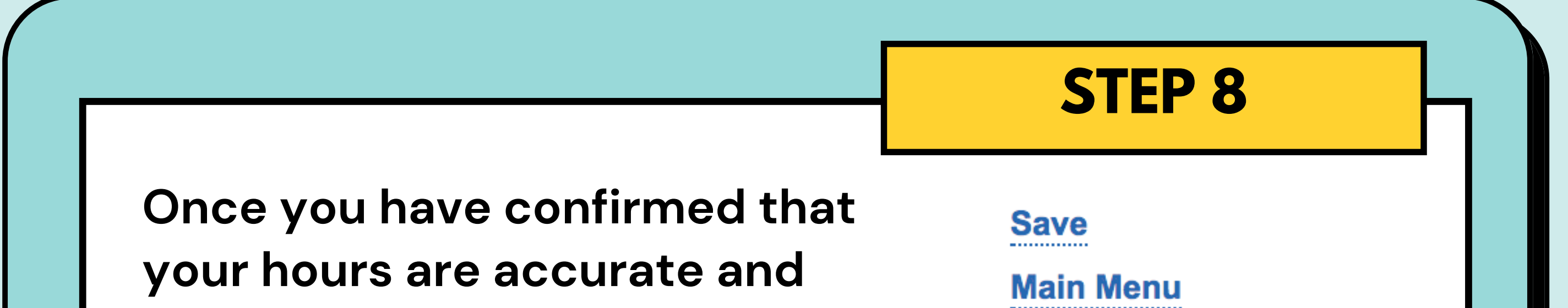

saved, you may proceed to "Submit to Supervisor."

Submit to Supervisor

## FINISH AND FOLLOW UP

Your supervisor will receive your timesheet and approve it if reported time is correct. If adjustments are needed, they will return the timesheet to you through TARS.

It will be important to monitor if your timesheet is returned to you. You will need to re-submit the timesheet <u>as soon as</u> <u>possible</u> and inform your supervisor so that it is approved prior to the payroll submission deadline.